# 不在者投票用紙 オンライン請求マニュアル

# 不在者投票とは、

出稼ぎ・長期出張・旅行などにより市外に滞在している方

病院・老人ホームに入院・入所している方

最近他市区町村に転出した方などが、 滞在先から投票できる制度です。

## <u>準備するもの</u>

□カード読み取り機能があるパソコン又はスマートフォン
□マイナンバーカード
□マイナンバーカードのパスワード(6~16 ケタの英数字)
□マイナポータルアプリのインストール
□不在者投票をする選挙の期日
□住民票に記載される又はされていた久慈市の住所
□現在滞在している住所

# <u>ご注意</u>

- ・郵送で行うため、手続きや投票は速やかに行ってください。期限間近だと投票期間に間に合わない場合が あります。
- ・ここでは、マイナンバーカードを用いた請求方法について記しています。スマホ用電子証明書を設定済みの スマートフォンを利用される方は、適宜読み替えてください。
- ・選挙の期日等が不明の場合は、<u>久慈市ホームページ(右記 QR コード)</u>をご覧ください。

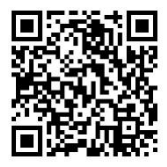

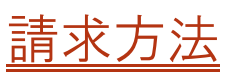

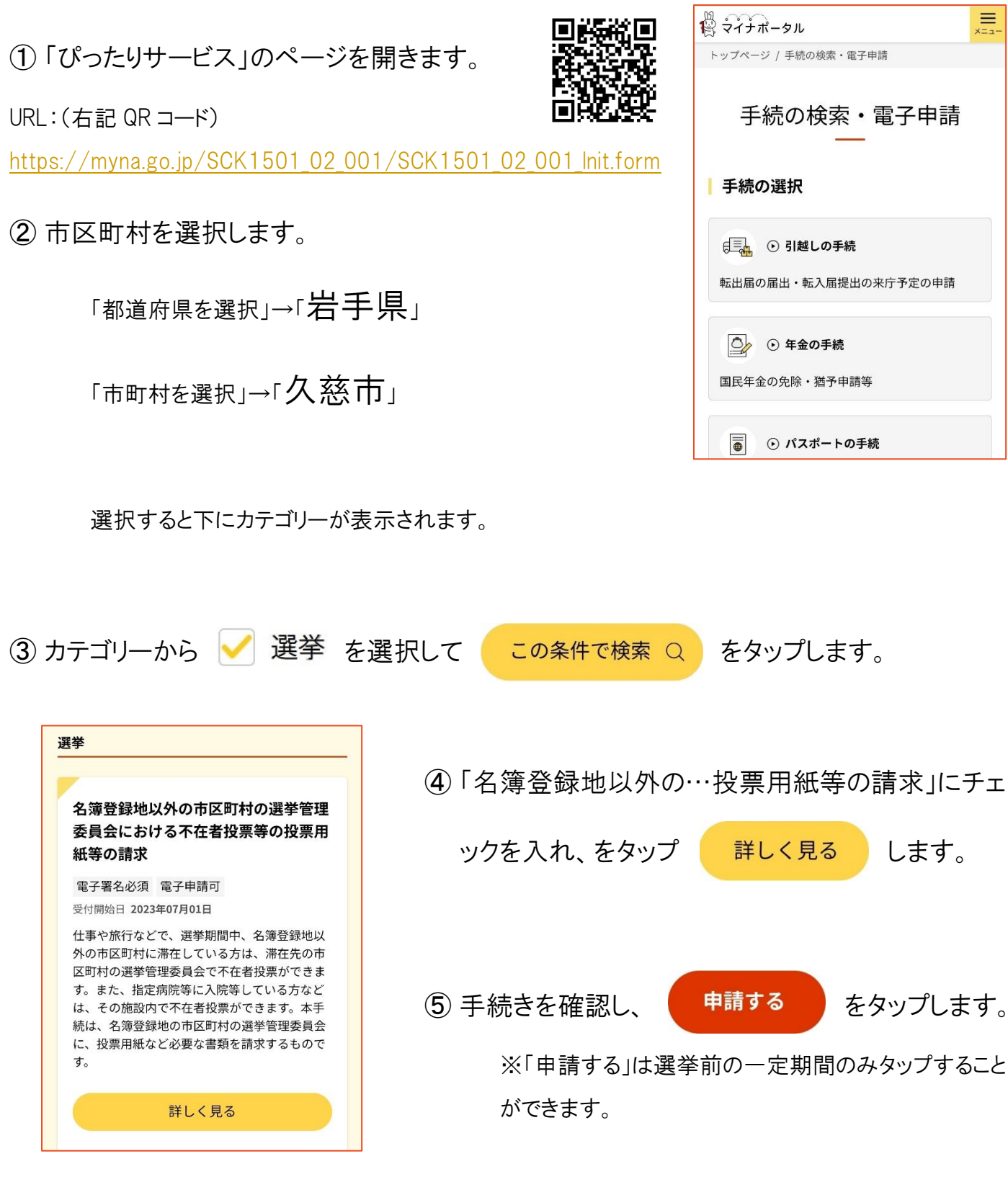

⑥ 電子署名についての注意事項を確認し、

ОК

をタップします。

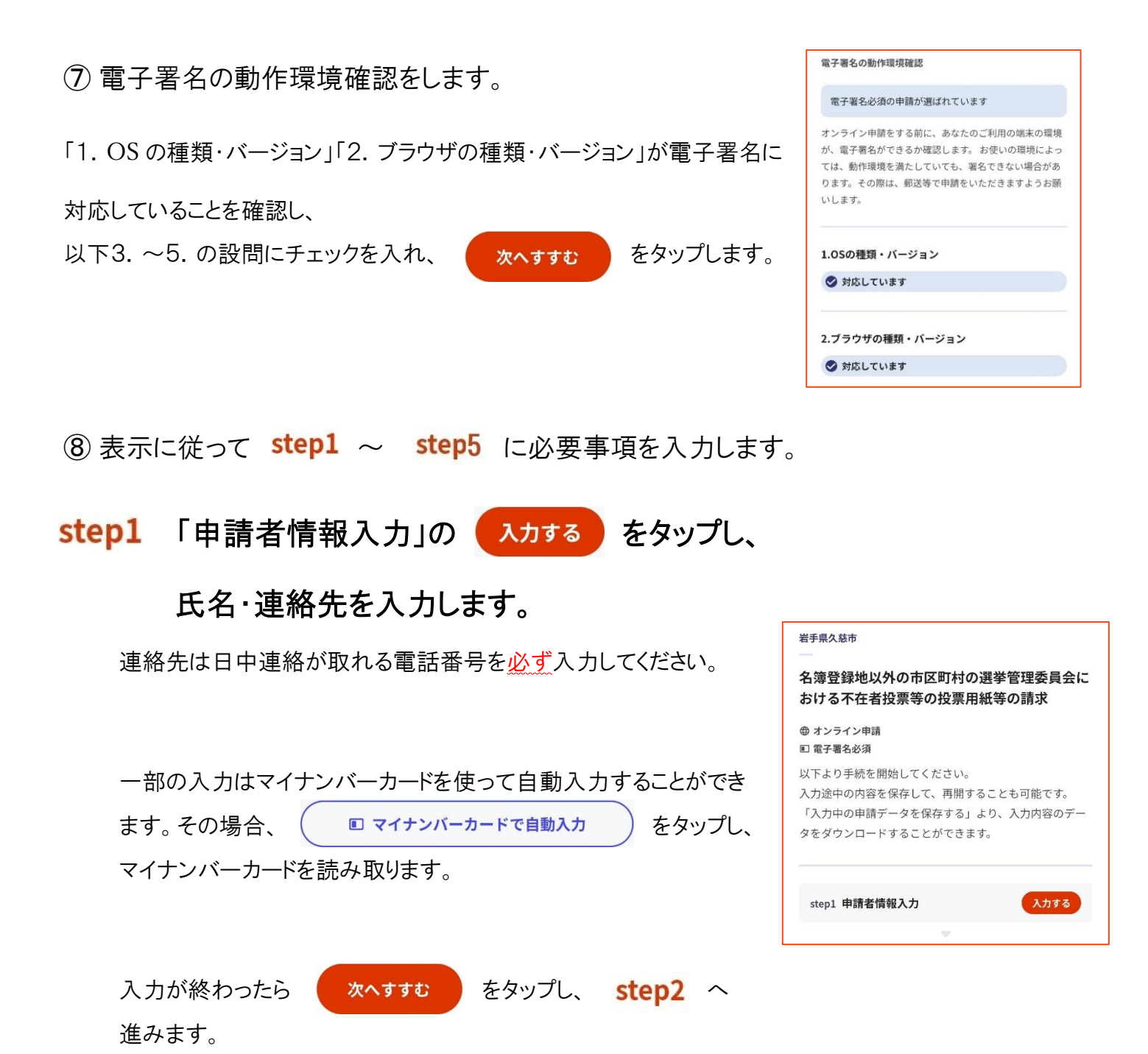

### step2 不在者投票に係る宣誓や、選挙・請求者の情報を入力します。

| 不在者投票 | をする | 選挙(選挙期日) |   |
|-------|-----|----------|---|
| 選挙執行日 | (年) |          |   |
| 年     |     |          | • |
| 選挙執行日 | (月) |          |   |
| 月     |     |          | • |
| 選挙執行日 | (日) | ※本日以降の日付 |   |
| в     |     |          | • |

不在者投票をする選挙の期日を入力し、選挙名を選択します。 執行日がご不明の場合は<u>ホームページ</u>(下記 QR ⊐ード)等を ご覧ください。

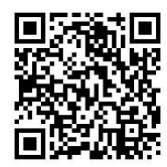

| 室誓等<br>2営等 233<br>私は、選挙の当日、いずれかの不在者投票の事由(○<br>仕事、学業、地域行事、冠婚葬祭その他の用務に従事<br>/○用事又は事故のため、投票所のある区域の外に外<br>出、報行(○満本)(ご確定、負任)曲巻 老祭 身体障                                                                                                    |
|----------------------------------------------------------------------------------------------------|
| 宣誓等 2031<br>私は、選挙の当日、いずれかの不在者投票の事由(○<br>仕事、学業、地域行事、冠婚葬祭その他の用務に従事<br>/○用事又は事故のため、投票所のある区域の外に外<br>H・報行、3準く/ご確定、負任、川差 老板 身体際                                                                                                    |
| 私は、選挙の当日、いずれかの不在者投票の事由(○<br>仕事、学業、地域行事、冠婚葬祭その他の用務に従事<br>○の用事又は事故のため、投票所のある区域の外に外<br>此・旅行・湯牛/「応病」角傷、川産、老療、身体際                                                                                                    |
| □ 「い」のこの 2000、「以前等の設容に以答べて、2000<br>書等のためが行が国難又は刑事施設等に収容/○交通<br>至難の息等に居住、滞在/○住所移転のため、本市町<br>村以外に居住/○天災又は悪天候により投票所に行くこ<br>とが困難)に該当する見込みです。このことは、真案で<br>あることを誓い、不在者投票の投票用紙及び投票用封<br>節の交付を請求します。なお、都道府県の議会の議員又<br>は長の選挙において、公職選挙法(昭和25年法律第100<br>号)第9条第3項の規定により当該返述が回送率権を有す<br>る場合は、公職選挙法施行令(昭和25年政令第89号)<br>第50条第5項の規定により、引き続き当該都道府県の<br>区域内に住所を有することの確認を申請します。 |
| 宣誓等の日(年) 必須                                                                                                    |
| 年 •                                                                                                    |
| 宣誓等の日(月) 必須                                                                                                    |
| (月 ・)                                                                                                    |
| 宣誓等の日(日) 必須                                                                                                    |
| <b>H</b> •                                                                                                    |

| 選挙人名簿に記載<br>の住所)               | されている住所(上記申請先の市区町村 |
|--------------------------------|--------------------|
| 郵便番号 <mark>必須</mark><br>ハイフンなし |                    |
|                                | 郵便番号から自動入力         |
| 都道府県 必須                        |                    |
|                                |                    |

宣誓内容を確認してチェックを入れ、

「宣誓等の日」には「申請をしている日」を入力します。

「選挙人名簿に記載されている住所」には、久慈市に 置いている住民票に記載されている住所を入力してく ださい。

| 「次の1又は2を選択してください」では、       |
|----------------------------|
| 該当する方を選択し、それぞれ「投票を行う市区町村名」 |
| 又は「施設名」を入力します。             |

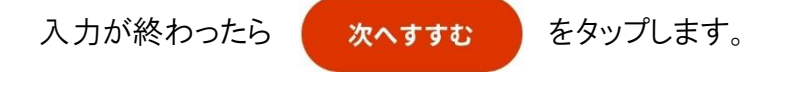

| (※                    | 次の1又は2を選択してください。)                          |
|-----------------------|--------------------------------------------|
| × 2                   | 欠の1又は2を選択してください。 必須                        |
| ) 1                   | . 他の市区町村で不在者投票を行う                          |
| ) 2                   | . 指定病院等で不在者投票を行う                           |
| 1の <sup>1</sup><br>い( | 易合は不在者投票を行う市区町村名を記載してくださ<br>1 を選択した場合は必須)。 |
| 2.04                  | 易合は不在者投票を行う施設名を記載してください                    |

step3 入力内容の確認をします。

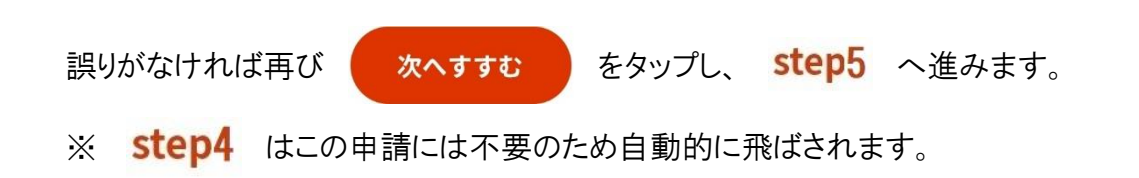

#### step5 ご自身のマイナンバーカードで電子署名します。

マイナンバーカードと、マイナンバーカードを取得した時に設定した パスワードが必要になります。

用意ができたら、 名を行います。 電子署名して申請する

をタップして電子署

⑨「申請を正しく受け付けました」と表示されれば完了です。

#### 岩手県久慈市

名簿登録地以外の市区町村の選挙管理委員会における不在者投票等の投票用紙等の請求(完了率:100%)

step5 電子署名・送信・印刷

るのでご注意ください。

口で解除の手続が必要となります。

てください

英数字です。

さい。

ご自身のマイナンバーカードか、スマホ用電子証明 書を設定済みのスマートフォンで電子署名を実施し

電子署名には「暗証番号」が必要になります。暗証番号

(パスワード)は、利用者様自身が設定した6~16ケタの

暗証番号(パスワード)を5回間違えるとロックされ

マイナンバーカードをご利用の場合は、市区町村の窓

スマホ用署名用電子証明書をご利用の場合は、マイナ ポータルアプリからパスワードの初期化を行ってくだ

申請完了

申請を正しく受け付けました

step1申請者情報入力でメールアドレスを入力していた場 合、受付完了の通知をお送りしていますのでご確認くださ

い